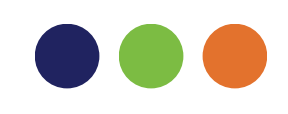

# AUTOBAREMO de la BolSAS VEC Veck

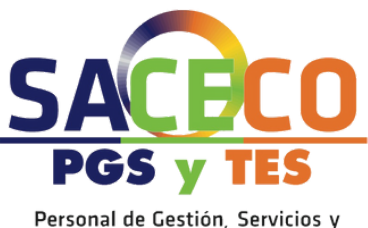

Personal de Gestión, Servicios y Técnicos en Emergencias Sanitarias

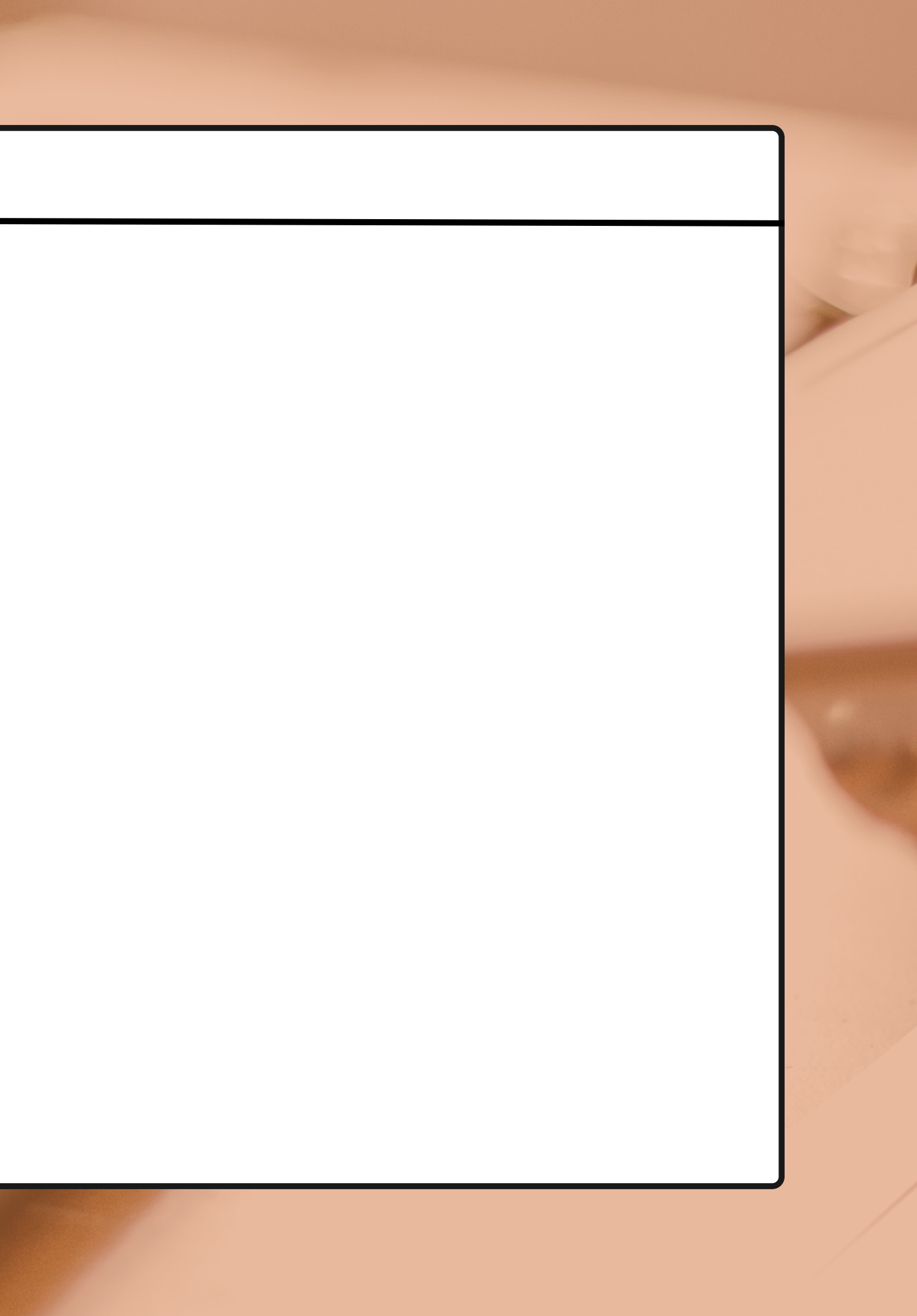

#### **SACECO RECUERDA**

Se pueden seguir REGISTRANDO méritos en la VEC durante TODO EL AÑO.

¡ATENTOS A LOS PLAZOS! Solo vamos a poder AUTOBAREMAR dentro de nuestro PLAZO CORRESPONDIENTE con los méritos que tengamos registrados cuando hagamos el autobaremo.

La actualización de centros, tipos de ofertas y disponibilidades correspondientes a los listados definitivos de contratación hasta 2021, deberán realizarse en la aplicación antigua de Bolsa.

| bolsas<br>@mple                                                                               | éo ÚNICA                                                                                                    |
|-----------------------------------------------------------------------------------------------|----------------------------------------------------------------------------------------------------|
| Zona Privada<br>Entrar por primera vez<br>Si dese avaitationa de empleo temporal<br>pide agai | Cons Pública     Manal de usuario - Aportación de Documentación       Manal de usuario - Aportación de Documentación       Manal de Usuario de Ostón de Alegaciones       Integuitas y Respuestas Statema de Selección Temporal       Prepuntas y Respuestas Statema de Selección Temporal       Prepuntas y Respuestas Statema de Selección Temporal       Prepuntas y Respuestas Statema de Selección Temporal       Prepuntas y Respuestas Statema de Selección Temporal       Prepuntas y Respuestas Statema de Selección Temporal       Prepuntas y Respuestas Statema de Selección Temporal       Prepuntas y Respuestas Statema de Selección Temporal       Prepuntas y Respuestas Statema de Selección Temporal       Prepuntas y Respuestas Statema de Selección Temporal       Prepuntas y Respuestas Statema de Selección Temporal       Prepuntas y Respuestas Statema de Selección Temporal       Prepuntas y Respuestas Respuestas Statema de Selección Temporal       Prepuntas y Respuestas Respuestas Statema de Selección Temporal       Prepuntas y Respuestas Respuestas Statema de Selección Temporal       Prepuntas y Respuestas Respuestas Statema de Selección Temporal       Prepuntas y Respuestas Respuestas Statema de Selección Temporal       Prepuntas y Respuestas Respuestas Respuest |
| Acceder<br>Usuarlo                                                                            | [ Requisitos ] [ Baremos ] [ Consultas ]<br>[ Titulaciones relacionadas según categoria ]<br>[ Normativa de Bolas de Empleo ]<br>[ Requisitos Software y Hardinare ]                                                                                                    |
| Entrar C (Regenerar contraseña )                                                              | [ Consulta Nota de Corte de Contratación ]<br>[ Consecuencias ante respuesta a oferta de Contratación ]                                                                                                    |

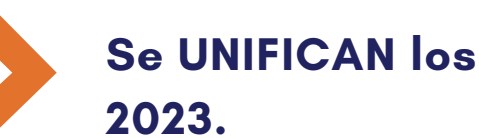

Se consideran los méritos OBTENIDOS o FINALIZADOS hasta el 31/octubre/2023.

Las fechas previstas autobaremo de méritos de nuestras categorías serán las siguientes:

Personal Estatutario Sanitario-Formación Profesional:
16 de Noviembre de 2023

Personal Estatutario de Gestión y Servicios (Celador Conductor, Celador...):
20 de Noviembre de 2023

El plazo de hábiles a c indicados.

Se UNIFICAN los periodos de baremación de 2022 y

El plazo de solicitud de los autobaremos será de 15 días hábiles a contar desde la apertura de cada uno de los grupos

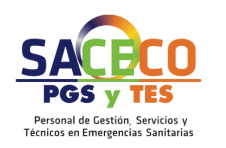

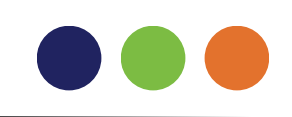

# ANTES DE INICIAR EL AUTOBAREMO NO OLVIDES...

#### **REALIZAR LA INSCRIPCIÓN DE TU CATEGORÍA**

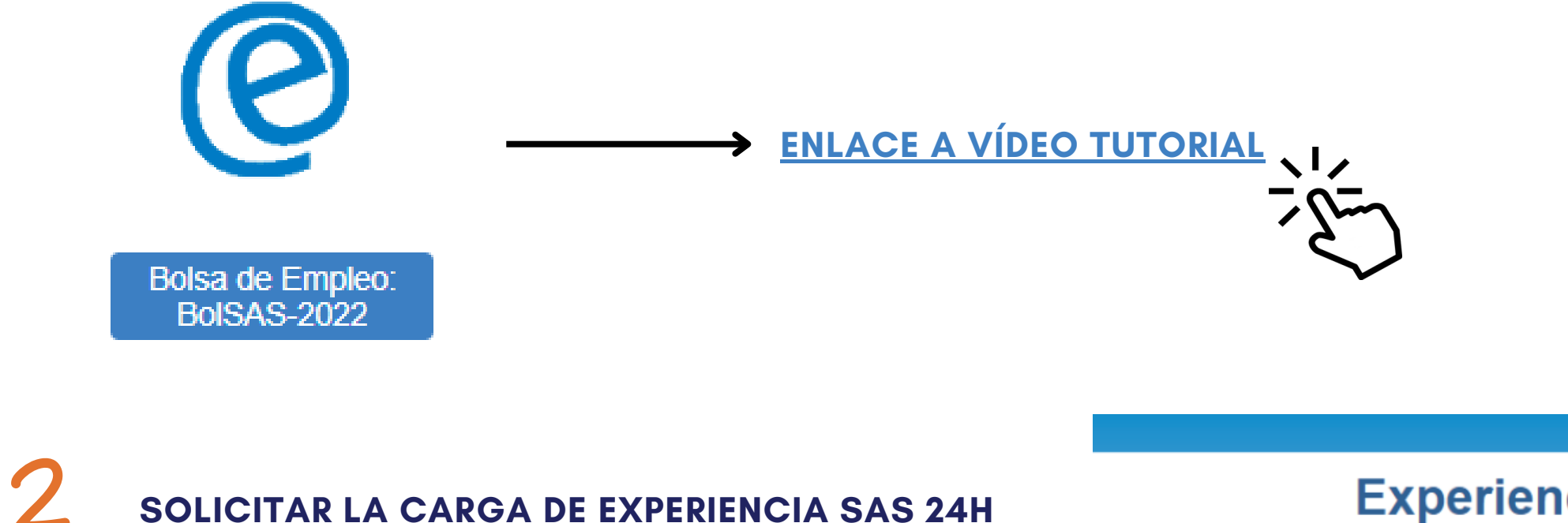

SOLICITAR LA CARGA DE EXPERIENCIA SAS 24H ANTES DE REALIZAR EL AUTOBAREMO. Experiencia SAS

Crear Solicitud Carga de Mérito de Oficio

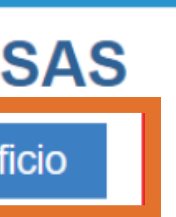

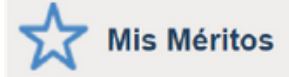

#### > Todos los Méritos

#### ✓Catálogo de Tipos de Méritos

- Formación Especializada en Ciencias de la Salud
- > Formación Académica Oficial
- >Formación Continuada Recibida
- >Docencia Impartida
- Actividad Investigadora y de Divulgación
- > Premios
- **∨**Experiencia Profesional
- Experiencia SAS

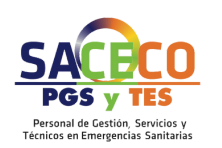

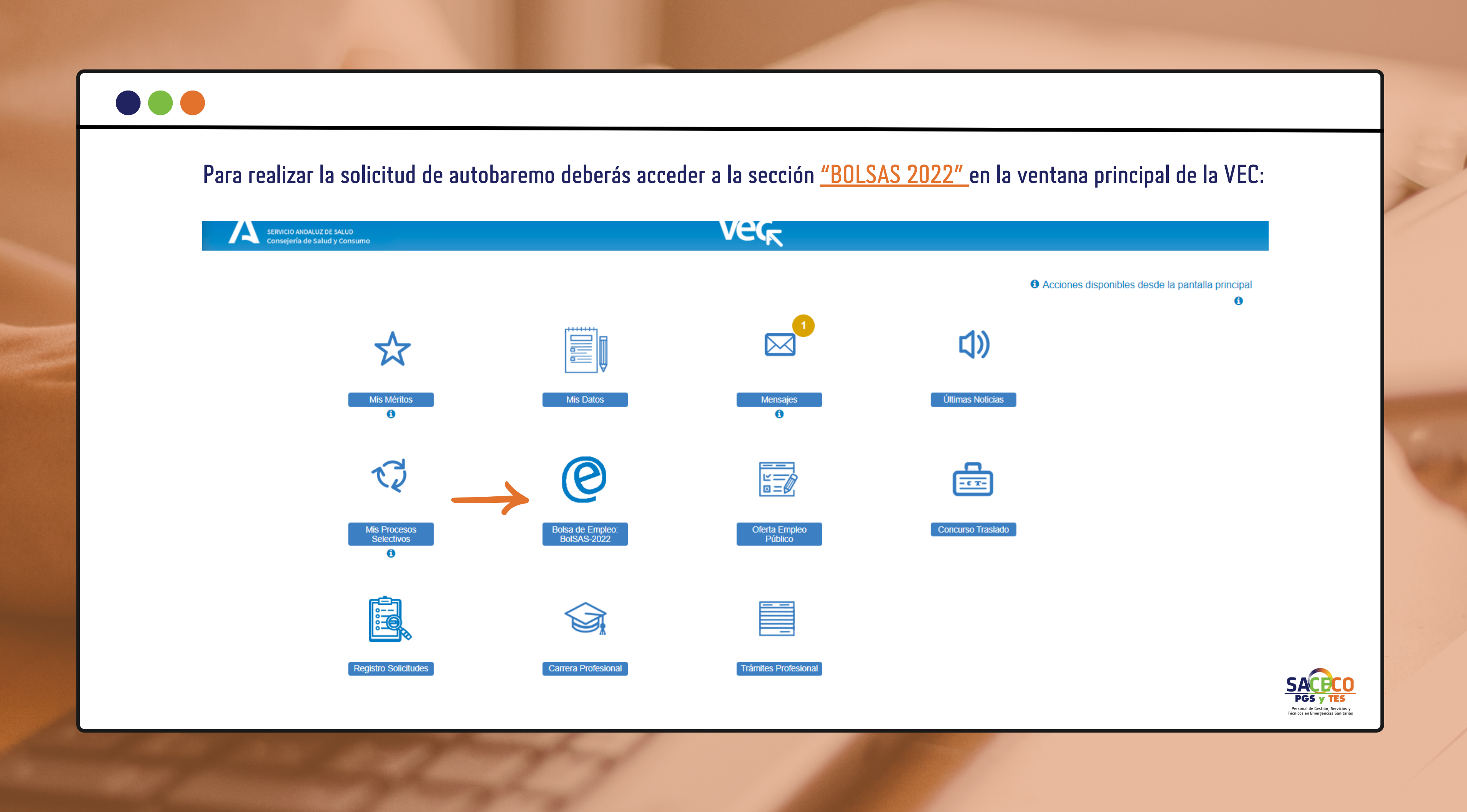

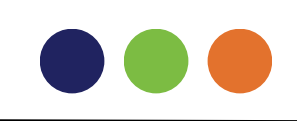

Pinchado en el primer apartado:

# ¿Qué quiero hacer?

→ Realizar alguna acción sobre mis solicitudes de BolSAS-2022

→ Nueva solicitud de inscripcion a BolSAS-2022

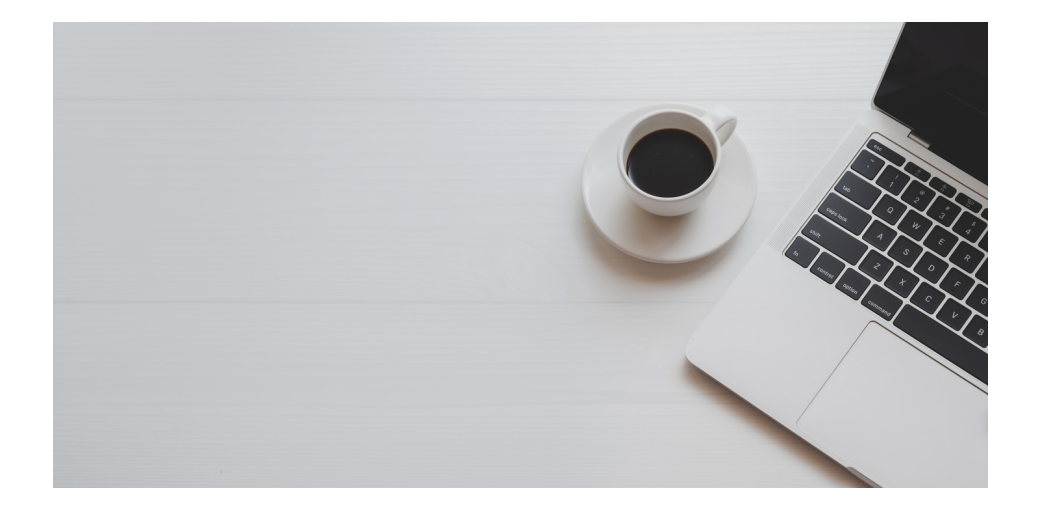

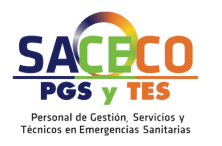

# 

# Nos aparecerá las categorías que tenemos abiertas. Pinchamos a la derecha en: <u>NUEVA SOLICITUD</u> 9 Pulsa aquí si necesitas ayuda ~ Selecciona ~ Selecciona Q Buscar 🛛 😂 Limpiar Nueva Solicitud Reserva discapacidad 🗢 de acceso 🗘 Sin Cupo

#### Mis Procesos Selectivos

#### - Búsqueda de Procesos Selectivos

|                        | × | Bolsa de Empleo Temporal | Proceso selectivo : |
|------------------------|---|--------------------------|---------------------|
| Año :                  | ~ | Selecciona               | Organismo :         |
| Especialidad :         | ~ | Selecciona               | Categoría :         |
| Reserva discapacidad : | ~ | Selecciona               | Tipo de acceso :    |
|                        |   |                          |                     |

#### < Volver

#### - Mis Procesos Selectivos

| Proceso selectivo 🗢                 | Organismo 🗢 | Año 🗢 | Categoria 🗢            | Especialidad 🗢   | Tipo o |
|-------------------------------------|-------------|-------|------------------------|------------------|--------|
| Bolsa de Empleo Temporal            | SAS         | 2022  | Técnico/a Especialista | Radiodiagnóstico | Libre  |
| Página 1 de 1 (1 Proceso Selectivo) | << < 1 > >  | >     |                        |                  |        |

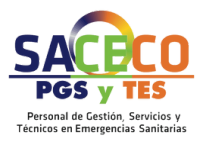

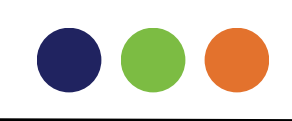

La VEC te muestra una ventana en la que puedes seleccionar el trámite En este caso debes seleccionar <u>"Trámite de Autobaremo Provisional de Oficio"</u> pulsar "Siguiente"

#### BET-2022-SAS-Técnico/a Especialista-Radiodiagnóstico-Libre

Selecciona el Trámite para el que quieres realizar la Solicitud. Si el Trámite no está en la lista intenta realizarlo desde la sección del Proceso en la ventana principal de la VEC

Trámite \*: Trámite de Autobaremo Provisional de Oficio

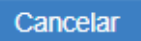

### Pulsando sobre el símbolo "+" a la izquierda de cada epígrafe, se irán desplegando los distintos apartados del baremo

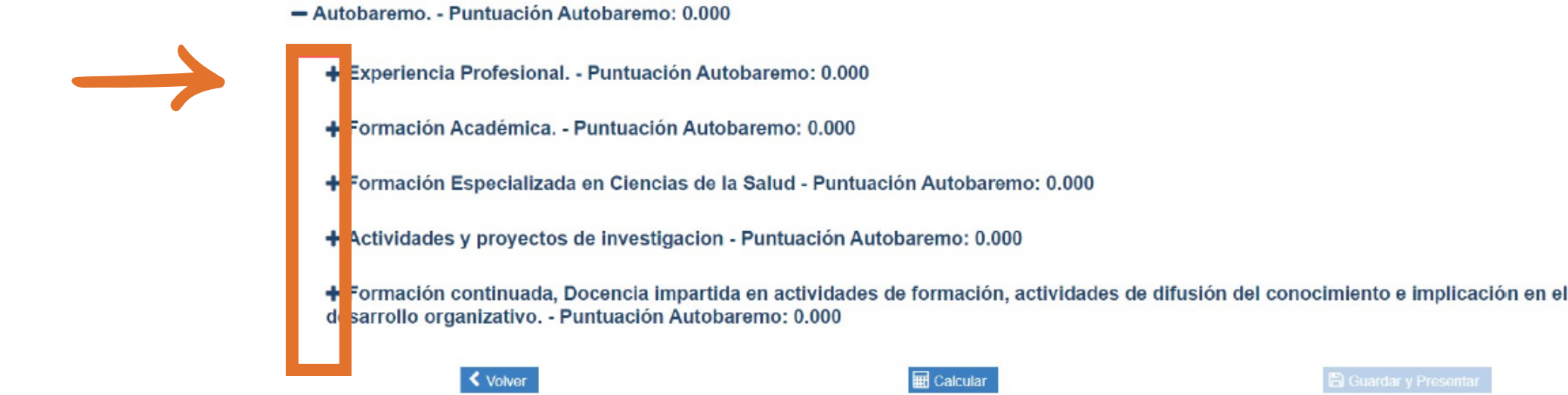

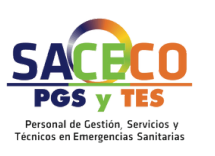

En cada apartado únicamente puedes anexar aquellos méritos que estén vigentes y no rechazados en el RUM cuyas características cumplan los requisitos definidos en el baremo del proceso en el que estás participando.

### Puedes realizar el anexado de dos maneras

#### • Automática:

la VEC anexa a cada apartado todos los méritos que tengas vigentes y no rechazados quecumplan los criterios del apartado.

• Manual:

Tendrás que ir seleccionando los méritos de forma individual para cada apartado

### **RECUERDA**

El anexado automático puede no estar disponible, en ese caso debes hacerlo deforma manual. Aconsejamos, además, hacerlo manual de uno en uno para un mejor calculo.

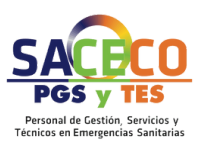

### En cada apartado del baremo tienes disponible un botón a la derecha para anexar los méritos de forma automática

- Autobaremo. - Puntuación Autobaremo: 0.000

- Experiencia Profesional. - Puntuación Autobaremo: 0.000

Descripción

Experiencia Profesional

Proyectos o programas de cooperación

Contratos de investigación

Al pulsar este botón la VEC te mostrará un mensaje de confirmación

### Anexado automático

Se anexarán automáticamente a este apartado los méritos que cumplan las condiciones requeridas

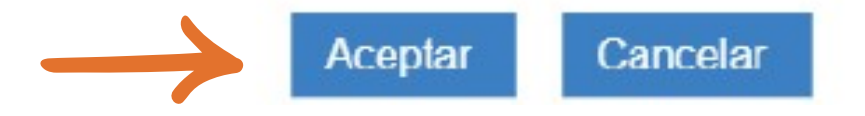

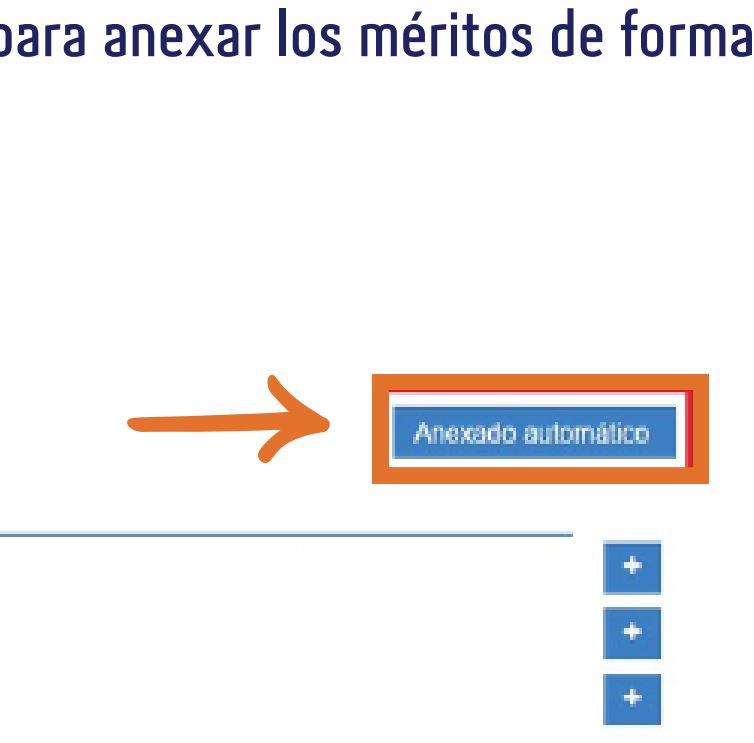

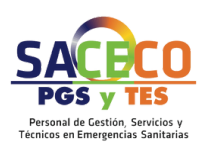

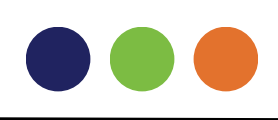

# automática

Autobaremo, - Puntuación Autobaremo: 0.000

- Experiencia Profesional. - Puntuación Autobaremo: 0.000

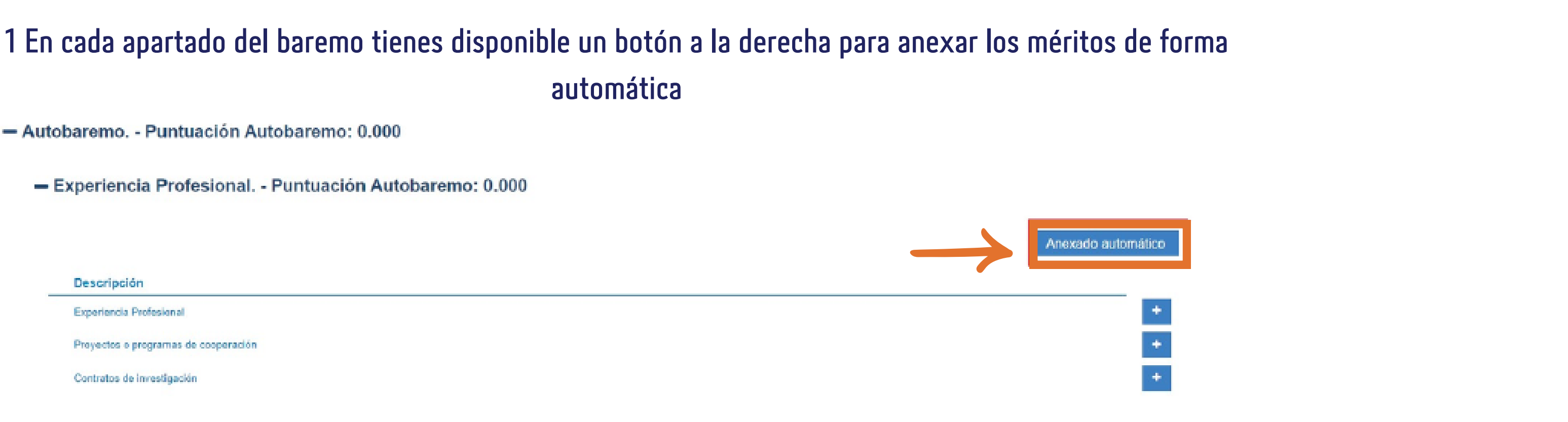

2 Al pulsar este botón la VEC te mostrará un mensaje de confirmación

3 Si aceptas se anexarán automáticamente a cada nivel del apartado los méritos que cumplan los requisitos definidos para cada uno. Podrás ver los méritos anexados desplegando cada nivel del apartado

### Anexado automático

Se anexarán automáticamente a este apartado los méritos que cumplan las condiciones requeridas

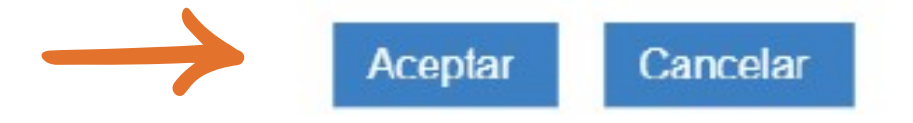

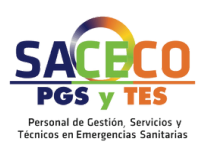

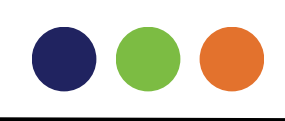

Tienes que seleccionar el que quieres incluir, en este caso, como Requisito y pulsar "Volver y Guardar".

La VEC anexará el mérito seleccionado en el nivel de Titulación Exigida como Requisito y el resto en el resto del apartado. Si te has confundido al seleccionarlo podrás eliminarlo de forma manual y volver a anexarlo.

Para hacer ajustes en el orden de los méritos anexados, desanexarlos o anexarlos de forma manual tienes disponible el botón "+" a la derecha de cada apartado.

| $\rightarrow$ | Select     | cione, de los               | que se muestran a continuación, el mérito que quiere anexar c | omo Requisito de Acceso. El resto de méritos s | e anexarán | automáticam  | ente. |
|---------------|------------|-----------------------------|---------------------------------------------------------------|------------------------------------------------|------------|--------------|-------|
| _             | Form       | nación Univ                 | ersitaria de Grado                                            |                                                |            |              |       |
|               | <b>~</b> : | Seleccionar toda            | s K Limpiar Selección                                         |                                                |            |              |       |
|               |            | Identificador<br>del mérito | Descripción del Mérito / Propuesta*                           | Descripción del Centro / Propuesta*            | F.Inicio * | F.Fin/Obt \$ |       |
| $\rightarrow$ |            | _                           | TITULO GRADO EN ENFERMERIA *                                  | Universidad de Sevila                          | ( 9        | -            | Q.    |
| •             |            | _                           | <u></u>                                                       | Universidad de Sevila                          | ()         |              | Q     |
|               |            | 9010000                     |                                                               | Universidad de Sevila                          |            |              | Q.    |
|               |            | 200000                      |                                                               | Universidad de Sevila                          | 1          | _            | ۹     |
|               |            |                             |                                                               |                                                |            |              |       |

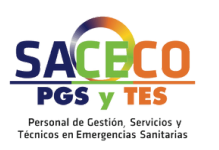

### Para cada mérito anexado la VEC te muestra

- El orden en el que se va a calcular el autobaremo, recuerda que puedes modificarlo desde la ventana de anexado (pulsando "+"), te lo explicamos más adelante
- Identificador del mérito
- Descripción que le pusiste cuando lo diste de alta
- Tipo de mérito
- Fecha de Inicio y Fecha de Fin
- La puntuación e información del cálculo una vez que se calcule
- ----Con el botón de la lupa puedes acceder al detalle del mérito

En algunos apartados hay niveles en los que el número de méritos a anexar estálimitado, por ejemplo en el caso de la Titulación Exigida como Requisito. Es estos casos, al pulsar en el botón de Anexado Automático la VEC te muestra una ventana con todos los méritos que cumplen las condiciones del apartado y te solicita que selecciones el que quieres incluir como requisito, el resto se anexarán automáticamente.

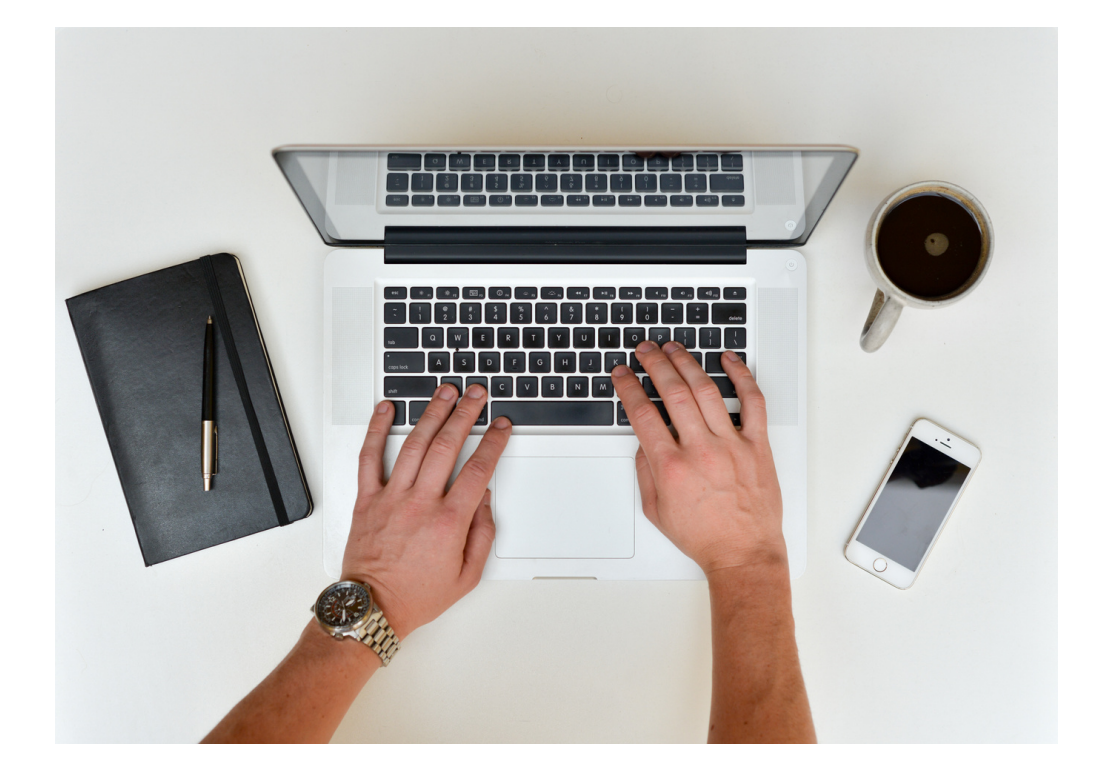

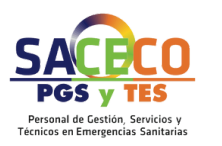

### Para llevar a cabo el anexado de méritos de forma manual:

### Pulsa sobre la opción de

#### "Anexar Méritos"

del apartado correspondiente e ir anexando los méritos de apartado en apartado.

### Seleccione el tipo de mérito a anexar

| Experiencia SAS                             |                      |
|---------------------------------------------|----------------------|
| Experiencia SNS                             |                      |
| Experiencia Centro Sanitarios (CS) UE       |                      |
| Experiencia CS Extra-Comunitarios (No UE)   |                      |
| Experiencia en Otros Centros Sanitarios (CS | S)                   |
| Experiencia en Otras Administraciones Públ  | licas                |
| Página 1 de 1 (8 Tipos de Méritos)          | << < 1 > >>          |
|                                             | Seleccionar Cancelar |

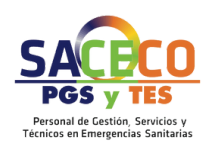

Una vez seleccionado el Tipo de Mérito, la VEC te muestra una ventana con todos los méritos de este tipo que tienes disponibles para anexar; estos son todos los que no tienes marcados como No Vigentes o no están en estado Borrador o No Registrado en RUM y cumplen los requisitos del baremo para este apartado. Puedes ver estos requisitos en la parte superior de la ventana

A continuación se muestran los méritos vigentes que no están anexados al trámite y que cumplen los siguientes requisitos: - Tipo de Mérito: Experiencia SNS - Fecha de inicio anterior a la fecha de la convocatoria. - Fecha de fin anterior a la fecha de la convocatoria (permite posterior y corta periodo al baremar). - Tipo de Centro: Centros SSPA / Centros o Entidades Sanitarias Públicas SNS Titularidad y Gestión Pública Directa / Centros o Entidades Sanitarias Públicas SNS Gestión Indirecta Seleccionar todas X Limpiar Selección Identificador Descripción del Mérito / Propuesta\* Descripción del Centro / Propuesta\* F.Inicio \* F.Fin/Obt \$ del mérito

#### Experiencia SNS

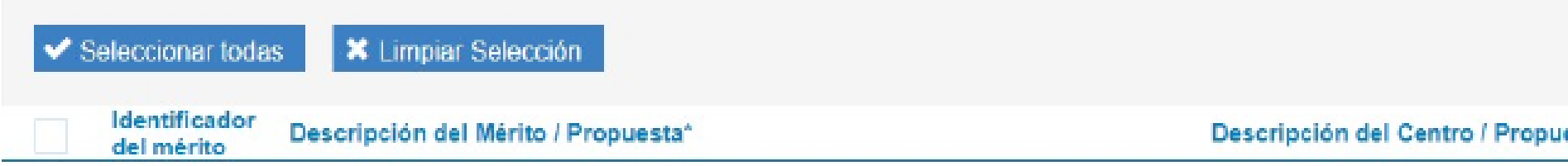

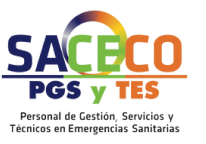

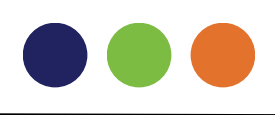

La VEC te muestra el Identificar del mérito, la descripción que le pusiste cuando lo diste de alta, el centro asociado y las Fechas de Inicio y Fin. Además, te permite ordenar los méritos por fechas y mostrarlos por páginas, así como visualizar el detalle del mérito pulsando en el botón de la lupa.

Deberás marcar la casilla a la izquierda de cada mérito en todos los que quieres anexar (si quieres anexa los todos basta con que pulses en "Seleccionar todos", puedes desmarcarlos pulsando en "Limpiar Selección") y pulsar "Volver y Guardar" para anexarlos al apartado.

### TAL Y COMO ANEXÁBAMOS EN EL AUTOBAREMO DE OEP EN LOS MESES DE FEBRERO Y MARZO 2023

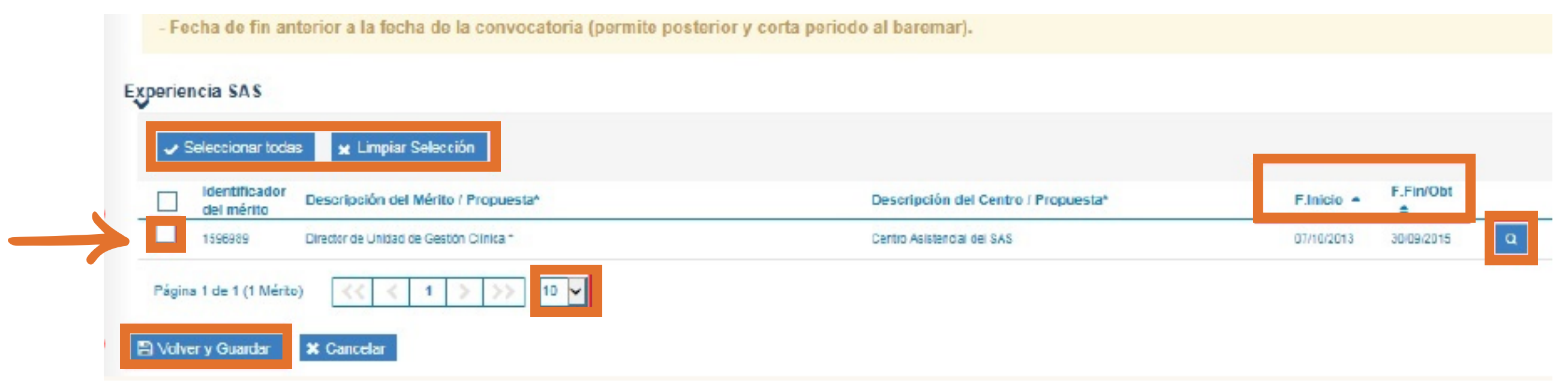

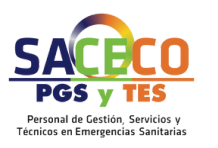

Una vez seleccionados, pulsa el botón "Volver y Guardar". La VEC te muestra los méritos anexados al apartado y te ofrece la posibilidad de seguir anexando o eliminar alguno de los anexados. Además, con los botones laterales de flechas (o seleccionando el mérito y arrastrándolo) se pueden ordenar los méritos en el apartado según el criterio que determines. Ten en cuenta que el cálculo de la puntuación se realizará atendiendo a este orden.

|       |                             |                                |                  |              |            | $\bigcirc$     |   |
|-------|-----------------------------|--------------------------------|------------------|--------------|------------|----------------|---|
| Orden | Identificador<br>del mérito | Deseripción                    | Tipo de Márito   | Feeha Inicio | Feeha Fin  | Puntuzción 🔹 🗯 |   |
| 1     | 2                           | Experienda CAP                 | Experiencia SNS  | 01/01/2000   | 31/12/2005 |                |   |
| z     | 7                           | experiencia sivis              | Experiencia SNS  | 01/01/2000   | 01/12/2012 |                |   |
| 3     | 4                           | Servicios prestados            | experiencia sins | 01/01/2005   | 31/12/2015 |                |   |
|       | з                           | Servicios Prestados 1177       | Experiencia SNS  | 01/01/2005   | 31/12/2018 |                |   |
| 5     | 2                           | Servicios Prestados Hospital / | Experiencia SNS  | 01/01/2005   | 31/12/2007 | A              |   |
| 5     | 10                          | Servicios prestados CAP        | Experiencia SNS  | 01/01/2005   | 31/12/2015 |                | 4 |
|       | 34                          | Servicios Prestados CAP C      | Experiencia BNS  | 01/01/2006   | 31/12/2018 | *              |   |
| 3     | 18                          | Deshabilitar t                 | Experiencia BNS  | 01/01/2006   | 31/12/2019 |                |   |
| 2     | 36                          | Servicios practados CAP F      | Experiencia SNS  | 01/01/2006   | 31/12/2018 |                |   |
| 10    | 12                          | Servicios practados CAPI ***   | Experiencia SNS  | 01/01/2006   | 31/12/2018 |                |   |

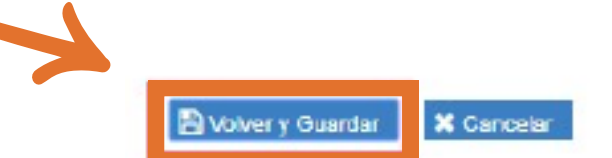

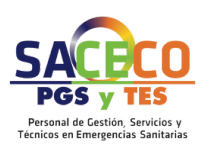

# Al pulsar "Volver y Guardar" desde esta ventana, la VEC vuelve a la ventana principal de los apartados del baremo con todos los méritos anexados y el autobaremo pendiente de calcular

 Autobaremo. - Puntuación Autobaremo: 0.000 - Experiencia Profesional. - Puntuación Autobaremo: 0.000 Descripción Experiencia Profesional Proyectos o programas de cooperación Contratos de investigación + Formación Académica. - Puntuación Autobaremo: 0.000

+ Formación Especializada en Ciencias de la Salud - Puntuación Autobaremo: 0.000

### Una vez que todos los apartados estén anexados, procederemos a realizar el calculo del autobaremo en el botón: "CALCULAR"

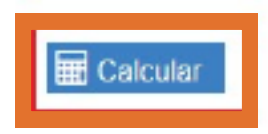

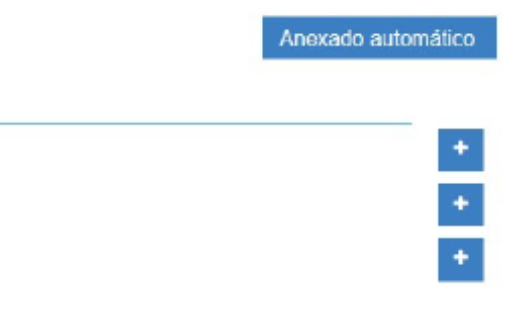

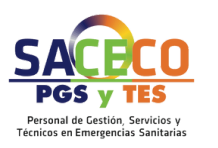

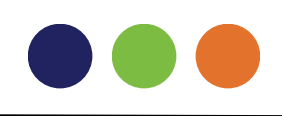

El cálculo del autobaremo, al ser complejo y requerir cierto tiempo, se realiza mediante petición por lo que, una vez pulsado "Calcular", la VEC te mostrará un mensaje indicando que se ha registrado tu petición de cálculo

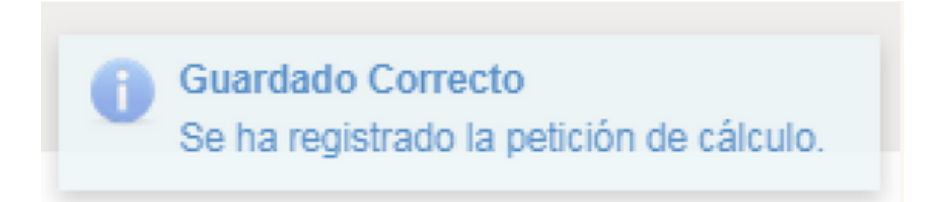

En este momento no podrás modificar tu solicitud de autobaremo, deberás salir de la pantalla y esperar a que se te comunique mediante un mensaje al correo electrónico que indicaste en tu solicitud de inscripción al proceso selectivo y a tu buzón de la VEC (en el menú de inicio) la disponibilidad del cálculo.

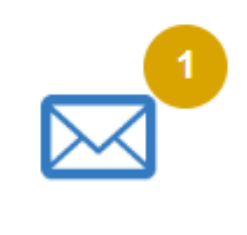

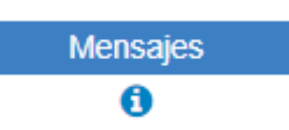

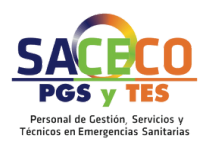

### Accediendo a tu buzón podrás consultarlo:

| - 1 | = Mensajes |                     |                                                                       |  |  |  |  |  |
|-----|------------|---------------------|-----------------------------------------------------------------------|--|--|--|--|--|
|     | Leido      | Fecha 0             | Título 4                                                              |  |  |  |  |  |
|     |            | 10/06/2019 12:39:43 | Resultado Calculo de Autobalentos Provisional para ENPERIMERIO/A-UDIA |  |  |  |  |  |

Pulsando en la lupa podrás leerlo y verificar que tu autobaremo se ha calculado

Mensaje

Resultado Cálculo de Autobaremos Provisional para ENFERMERO/A-Libre

Mensaje de notificación de cálculo de baremo finalizado.

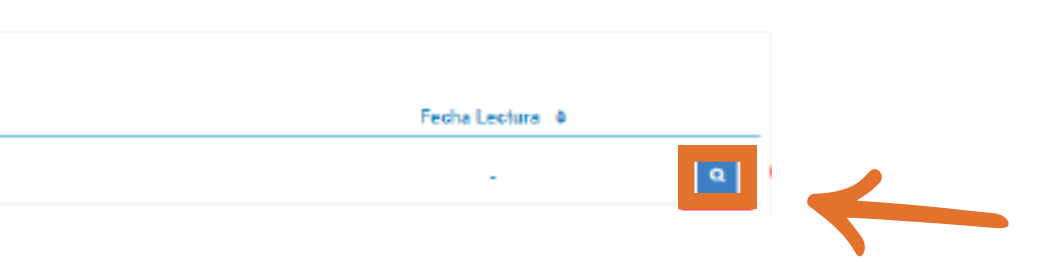

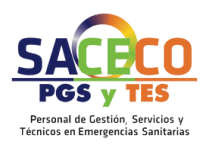

# 

# En este momento, si accedes al borrador de tu solicitud desde "Mis Solicitudes" podrás verificar los cálculos

| Filtrar |
|---------|
|         |
|         |
|         |
|         |

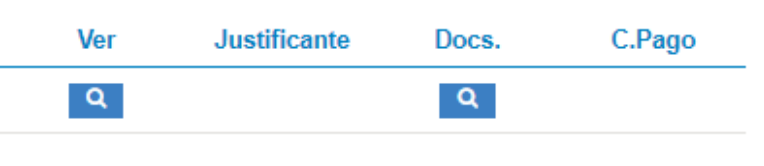

#### C Limpiar

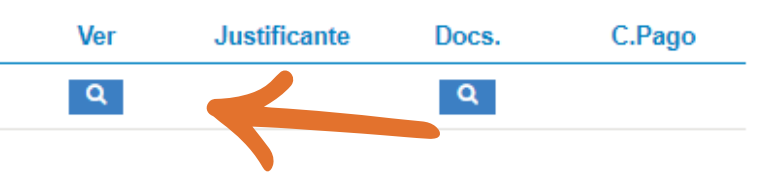

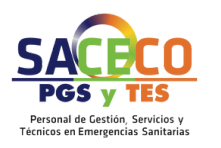

# 

|                             | Descripción                                            |                    |            |  |  |  |  |  |
|-----------------------------|--------------------------------------------------------|--------------------|------------|--|--|--|--|--|
| 2                           | Experiencia Profesional                                |                    |            |  |  |  |  |  |
| ldentificador<br>del mérito | Descripción                                            | Tipo de Mérito     | Fecha Inie |  |  |  |  |  |
| 1799542                     | Experiencia CAP Cañaveras                              | Experiencia SNS    | 01/01/2000 |  |  |  |  |  |
| 1790597                     | Experiencia SNS                                        | Experiencia SNS    | 01/01/2000 |  |  |  |  |  |
| 1857484                     | Servicios prestados CAP La Cañada                      | Experiencia SNS    | 01/01/2009 |  |  |  |  |  |
| 1800583                     | Servicios Prestados CAP Carboneras                     | Experiencia SNS    | 01/01/2005 |  |  |  |  |  |
| 2140482                     | Servicios Prestados Hospital Alto Guadalquivir-Andujar | Experiencia SNS    | 01/01/2005 |  |  |  |  |  |
| 1857478                     | Servicios prestados CAP Las Majadas                    | Experiencia SNS    | 01/01/2009 |  |  |  |  |  |
| 1798334                     | Servicios Prestatios CAP CUENCA                        | Experiencia SNS    | 01/01/2005 |  |  |  |  |  |
| 1798208                     | Deshabilitar todos los propositos de esie cetificado   | Experiencia SNS    | 01/01/2005 |  |  |  |  |  |
| 1867486                     | Servicios prestados CAP Priego de Cuenca               | Experiencia SNS    | 01/01/2005 |  |  |  |  |  |
| 185748Z                     | Sentoos prestados CAP La Vega del Codorno              | Experiencia sitvis | 01/01/2005 |  |  |  |  |  |

# Puedes acceder al detalle del cálculo de cada mérito pulsando sobre el botón de información al lado de cada puntuación

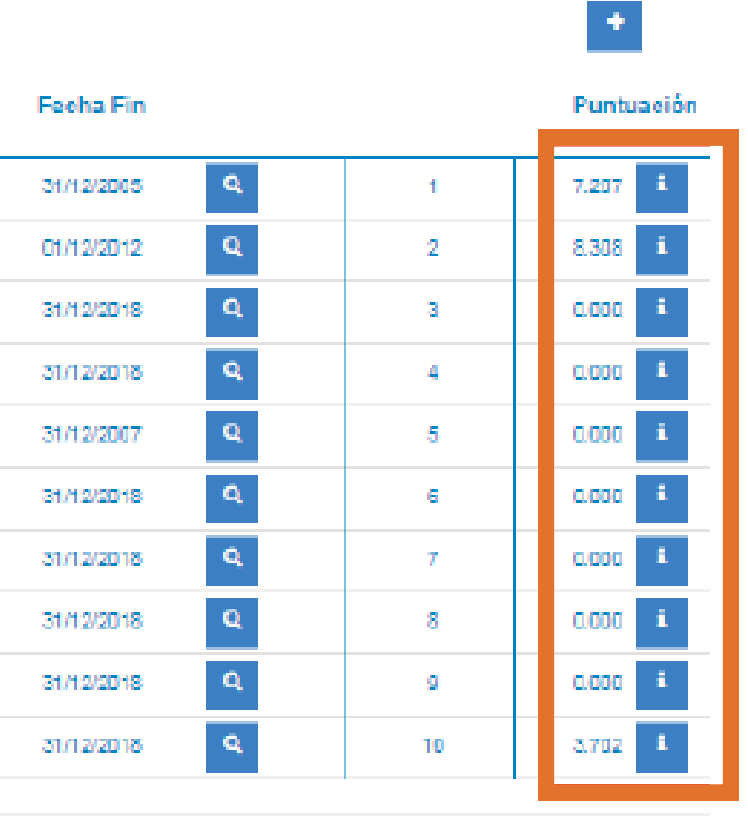

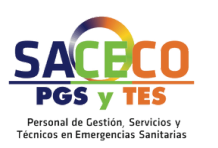

# En este momento tu solicitud está lista para que la presentes para lo que se habrá activado el botón

"Guardar y Presentar"

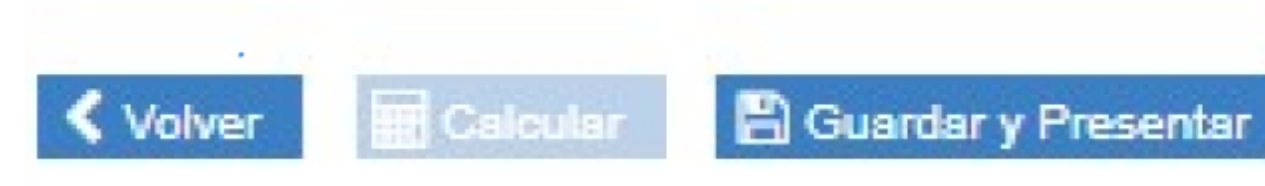

Una vez calculado el autobaremo tu solicitud está lista para ser presentada. Si no es correcta puedes seguir anexando y/o desanexando méritos, pero sihaces alguna modificación el botón "Guardar y Presentar" se desactivará, siendo necesario volver a solicitar el cálculo. LA ÚLTIMA ACCIÓN SOBRE TU SOLICITUD ANTES DE PRESENTARLA ESCALCULAR

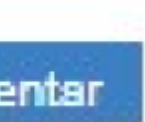

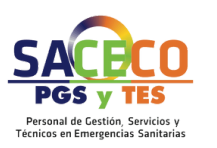

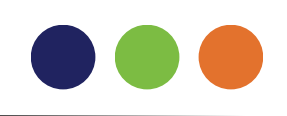

# Si todo es correcto deberás pulsar "Guardar y Presentar", como para cualquier solicitud, la VEC te muestra la solicitud que vas a presentar para que puedas volver a revisarla.

#### Verificación del componente de firma

Para firmar con certificado digital, verifique que tiene instalada la aplicación AutoFirma. Para acceder a su descarga pulse aquí: Descargar AutoFirma

#### D Atención

Esta solicitud se ha generado para su presentación electrónica. Seleccione "Presentar" o "Firmar con certificado digital y Presentar" en función de si dispone o digital propio, no es necesaría su presentación en un Registro físico.

| Q | t | 3 | Page: | 2 of            | 3                                    |                   | -   +         | Automatic Zoom 🕴        |          |
|---|---|---|-------|-----------------|--------------------------------------|-------------------|---------------|-------------------------|----------|
|   |   |   |       |                 |                                      | А                 | utobare       | emo                     |          |
|   |   |   |       |                 | Puntuación autobare                  | mo: <b>7.14</b> 1 |               |                         |          |
|   |   |   |       |                 | MERILUS<br>Formation and Destination |                   |               | 7.4.4                   |          |
|   |   |   |       |                 | Experiencia Protesio                 | nai Puntuación a  | utoparemo:    | (.141                   |          |
|   |   |   |       |                 | Experiencia Profesion                | nal               |               |                         |          |
|   |   |   |       |                 | Descripción del Mérit                | o / Propuesta*    | Descripci     | ión del Centro / P      | ropuesta |
|   |   |   |       |                 | Director de Unidad de                | Gestión Clínica * | Centro As     | istencial del SAS       | V        |
|   |   |   |       |                 | Documentos                           |                   |               |                         | ,O       |
|   |   |   |       |                 | e                                    | - n               |               |                         | ~        |
|   |   |   |       | <b>∢</b> ∨olver |                                      | 2                 | Firmar con ce | rtificado digital y Pre | sentar   |

arga pulse aquí:

Presentar

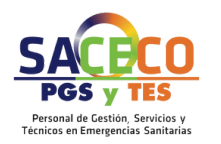

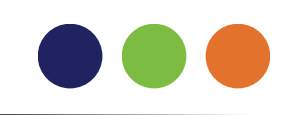

Os dejamos el vídeo tutorial del ANEXADO de méritos de las Oposiciones por si os sirve de guía

VÍDEO TUTORIAL OEP ESTABILIZACIÓN AUTOBAREMO

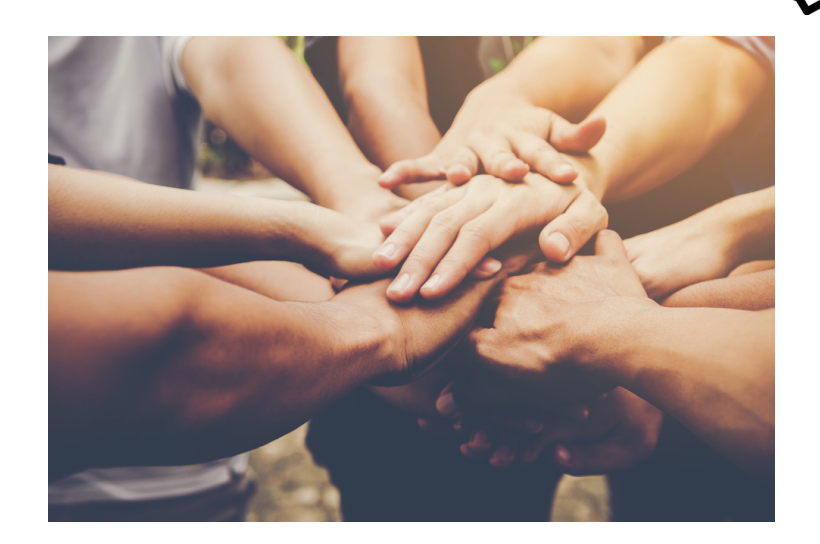

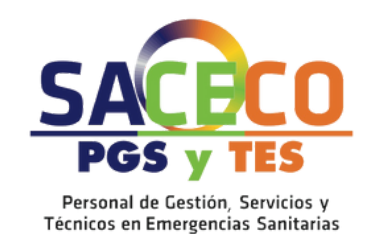

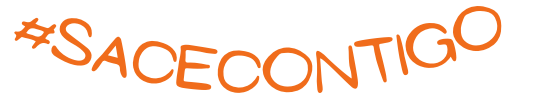